## Refund An Invoice Payment

<u>Refund</u> a payment on an invoice as you would refund any other transaction through the <u>Transactions</u> report.

To locate an invoice in the Transactions report:

- 1. Click the filter icon.
- 2. Select Purchase ID.
- 3. Enter the Invoice Number.
- 4. Click *Add Filter*.

*Note:* After an invoice payment is refunded, the invoice still appears in *Paid* status.